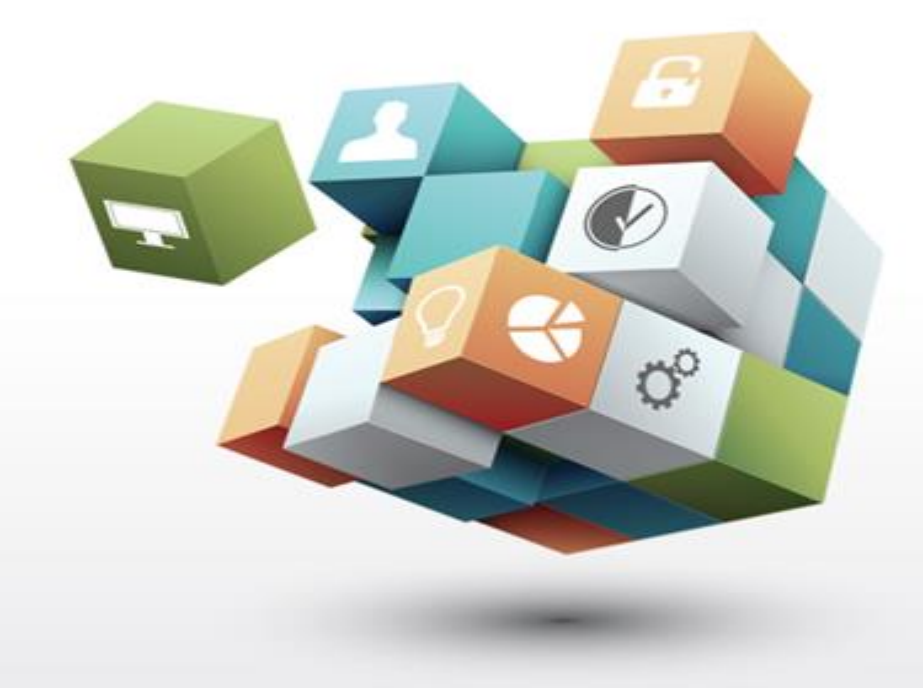

# 성능인증 신청 매뉴얼

공공구매종합정보망

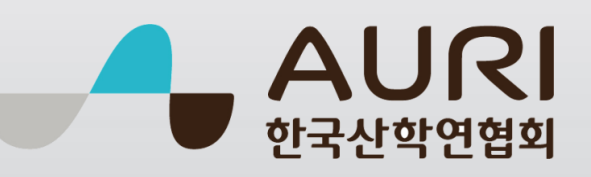

# 성능인증 신청절차

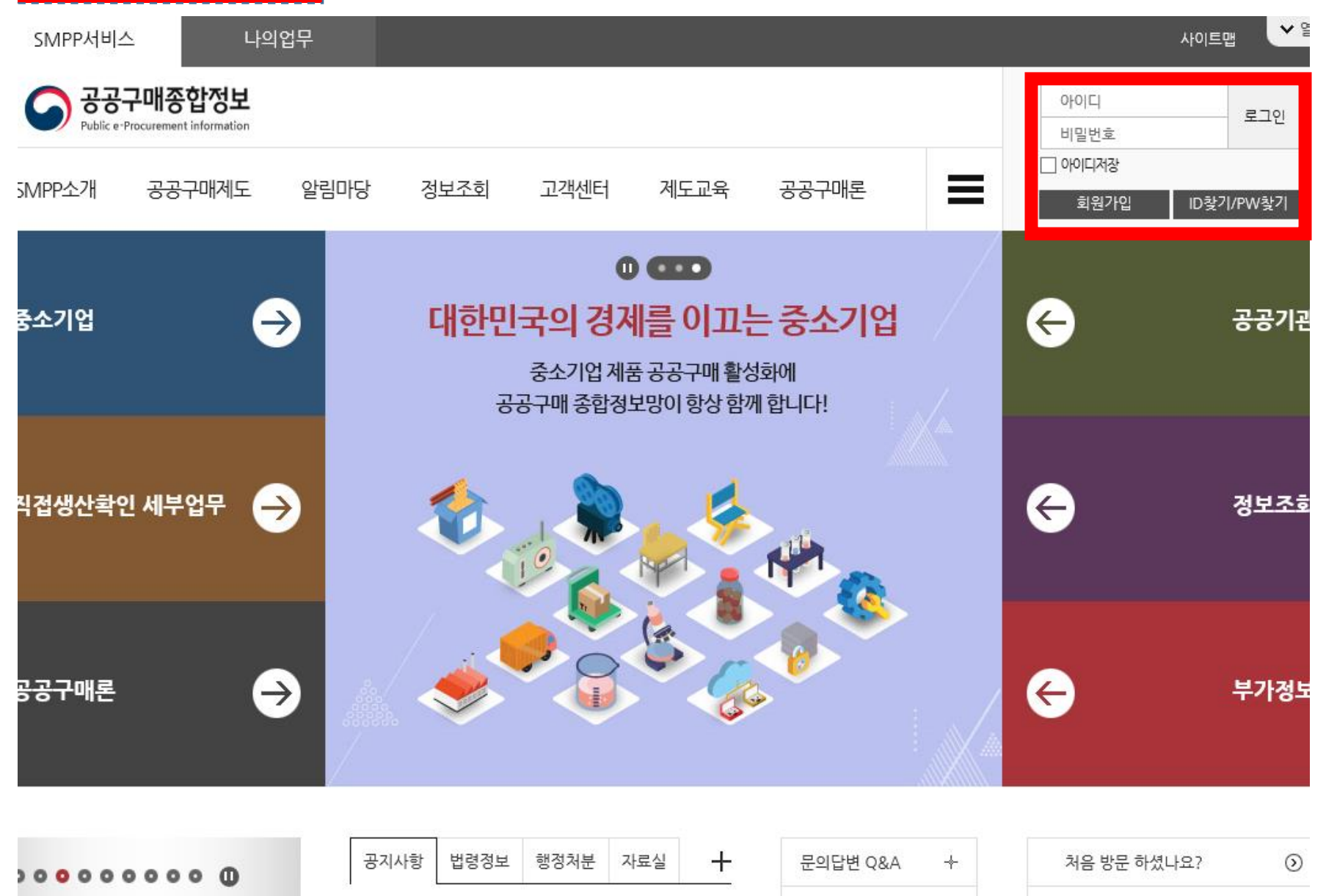

 ③ 공공구매종합정보망 로그인
 \* <u>www.smpp.go.kr</u>
 \* 검색사이트에 '공공구매종합정보' 검색어 입력으로도 손쉽게 찾아오실 수 있습니다.
 ② 계정이 없는 경우 중소기업회원

□ 성능인증 신청 방법 안내

기영이 없는 경구 중도기법와<sup>-</sup> 가입 후 로그인(필수)

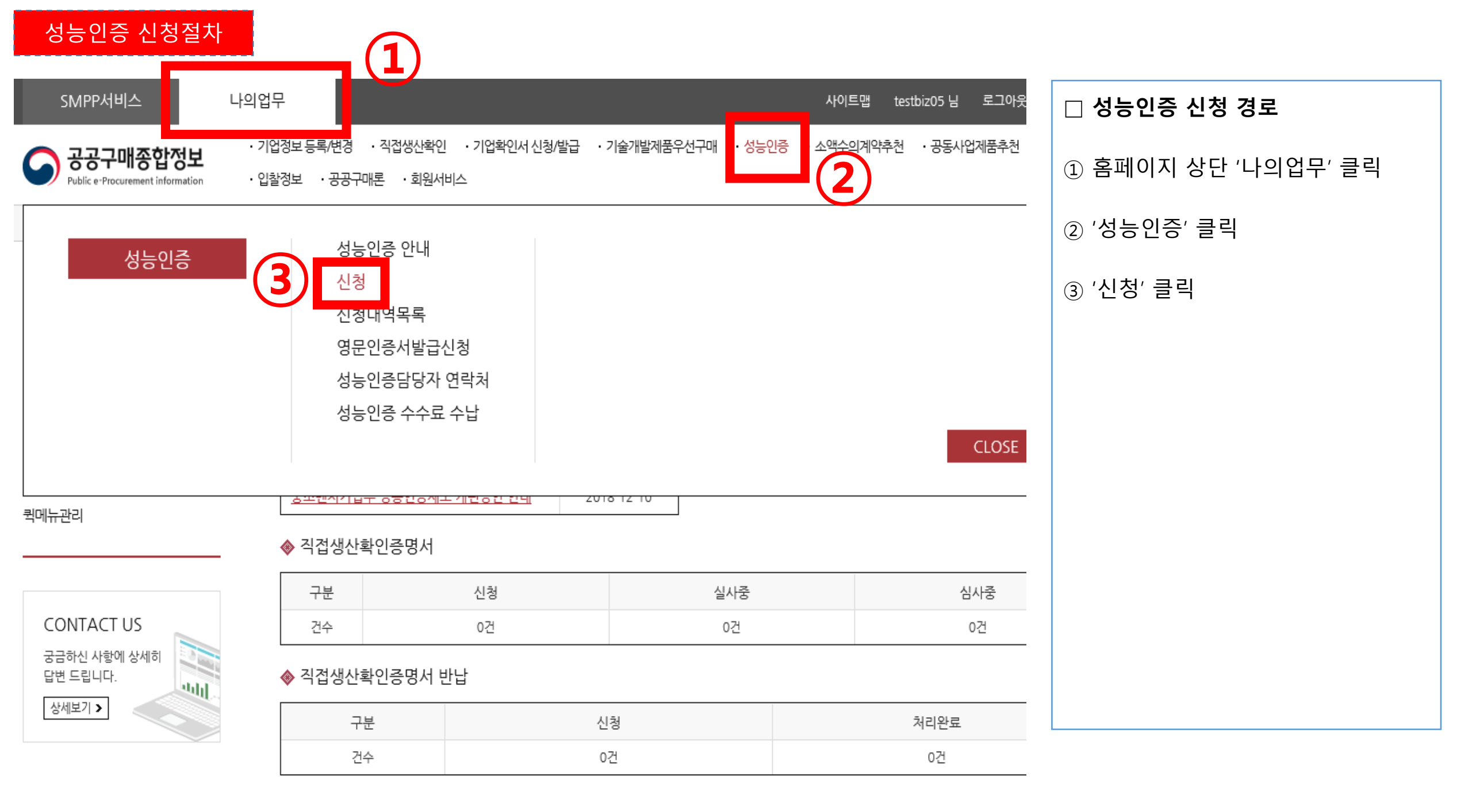

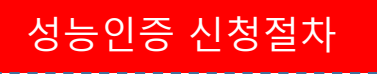

| 성능인증 신청                     |                                                | 🕂 확대 🖃 축소 🔟 리셋 🖶 프린트   | □ 업체정보                                              |
|-----------------------------|------------------------------------------------|------------------------|-----------------------------------------------------|
|                             |                                                |                        | ① 업체명 : 자동 입력사항                                     |
| 장시간 입력 및 수정 작업              | 을 진행하는 경우 로그아웃이 될 수 있으니, 연장 버튼을 눌러서 연장하시기 바립   | 남니다. 로그아웃까지 29분 09초 연장 | ② 본사주소 : 자동 입력사항                                    |
| ■ 업체정보                      |                                                |                        | ◎ 조업종 · 도비기 아이크 크리 ㅎ                                |
| 업체명 ★                       | 공공구매테스트업체123 대표자명 *                            | 대표자1                   | ③ 구입중 : 겉모기 아이곤 들락 우<br>해당 업종 선택                    |
|                             | 123456                                         |                        |                                                     |
| 본사주소 *                      | test1                                          |                        | ④ 사업자등록번호 : 자동 입력사항                                 |
|                             | test2                                          |                        | )<br>⑤ 법인등기부등본 : <b>원본 스캔 후</b>                     |
| 주업종 *                       | 제조업 (사업자등록번호 *                                 | 2098138059             | 이미지파일을 직접 업로드                                       |
| 법인등기부등본 사본★<br>(개인사업자는 사업자등 | 파일 올리기<br>첨부가능 건수 : 1개 / 건별 용량 : 15.0MB / 전체 : | 용량 : 15.0MB            | ( <b>jpg, pdf 등 형식은 무관합니다)</b><br>* 법인등기부등본은 업력 확인을 |
| 독당)                         | (첨부가능 : 1개)                                    |                        | 위한 자료로 필수 확인                                        |
| ■ 공장현황                      |                                                |                        | * 개인사업자는 사업자등록증 제출                                  |
|                             | 06035 🔍                                        |                        |                                                     |
| 제조공장 *                      | 서울특별시 강남구 도산대로 107                             |                        |                                                     |
|                             | 33                                             |                        |                                                     |

| 신정품목 |
|------|
|------|

### ■ 신청품목

| 성명 ★   |         | 직위 *    |  |
|--------|---------|---------|--|
| 휴대폰 ★  |         | 회사이메일 * |  |
| 자격구분 ★ | 선택하세요 ▼ | 자격번호    |  |

### ◘ 업체성능담당

| 종업원수 *   | 임원: 0 사무직: 0 기술직: | 0 기타:    | 0     |
|----------|-------------------|----------|-------|
| 자본금 *    | 이 백만원             | 연간매출액 *  | 이 백만원 |
| 연구개발비용 * | 0 백만원             | 설비자동화율 * | %     |

### ■ 업체현황(인원/자본금)

| 제조공장 *   | 06035 Q<br>서울특별시 강남구 도산대로 107 |
|----------|-------------------------------|
|          | 33 ×                          |
| 회사전화번호 * | 회사팩스번호 *                      |

# 🗆 공장현황 ① 제조공장 : 돋보기 아이콘 클릭 → 회원가입 시 입력한 공장 선택 ② 회사전화, 팩스번호 : 직접 입력 □ 업체현황(인원/자본금) ① 4대보험 증명서 및 직전년도 재무제표 기준으로 입력 \* 심사 시 확인하는 사항이므로 증빙서류 내용과 같아야 합니다. □ 업체성능담당자(연락망) ① 성능인증 신청, 심사, 발급 대응 가능한 직원 인적사항 입력 \* 심사일정, 결과 등이 입력하신 연락처로 직접 안내되므로 오탈자 입력에 주의해야 합니다.

■ 공장현황

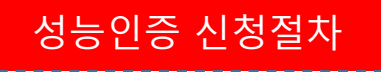

### 🗖 신청품목

| 신청품목*     |                                |
|-----------|--------------------------------|
| 납품예상기관*   | Q ← 기획재정부 지정 공공기관 및 지자체에 한합니다. |
| 세부품명번호*   | Q                              |
| 규격 또는 호칭* |                                |
| 제품개요/특징★  | 0 / 4000bytes                  |
| 제품기능*     | 0 / 4000bytes                  |
| 제품용도*     | 0 / 4000bytes                  |
| 신청근거 ★    | <u>୍</u>                       |
| 모델명       |                                |
| 특허번호      |                                |
| 제품분야      | 선택 🗸                           |

□ 신청품목 ① 신청품목 : 신청 제품명 직접입력 \* 000 기술을 적용한 00제품 등 기술적 내용을 포함한 명칭 ② 납품예상기관 : 돋보기 버튼 클릭 → 공공기관, 지자체 검색 후 선택 \* (공공기관) alio.go.kr 등록 기관에 한함 ③ 세부품명번호 : 돋보기 버튼 클릭 → 물품번호 선택 후 적용 ④ 규격 또는 호칭 : 직접 입력사항 ⑤ 제품개요/특징/기능/용도 : 직접 입력사항 \* 한글 2,000자, 영문 4,000자 이내로 작성하여야 합니다. ⑥ 신청근거 : 돋보기 버튼 클릭 → 특허 또는 인증제품 선택 후 적용 ⑦ 모델명 : 직접 입력사항 \* 000 모델 등 00종 ⑧ 특허번호 : 직접 입력사항 \* 10-1234567(숫자와 – 만 입력) ⑨ 제품분야 : 제품 해당 분야 선택 ※ (③ 세부품명번호), (⑨ 제품분야)는 심사를 위해서 신청 제품분야와 가장 적합한 분류를 선택하여야 합니다. 신중히 선택하시기 바랍니다.

| 성능인증 신청절차 |  |
|-----------|--|
|           |  |

| ■ 이용약관                                                                                                    | □ 신청품목             |
|----------------------------------------------------------------------------------------------------|--------------------|
| ~                                                                                                    | ⊙ 약관 동의 후 다음페이지 이동 |
| [개인정보의 수집 및 이용 목적]<br>- 서비스 제공에 관한 업무 이행 - 컨텐츠 제공, 특정 맞춤 서비스 제공<br>- 회원제 서비스 이용 및 제한적 본인 확인제에 따른 본인확인, 공지사항 전달 등      |                    |
| [수집하는 개인정보의 항목]<br>- 성명, 휴대전화번호, 이메일 등                                                                                |                    |
| [개인정보의 보유 및 이용 기간]<br>- 보유기간 : 회원탈퇴시까지<br>- 중소기업자간 경쟁제품 직접생산확인기준에 따른 직접생산확인 발급을 위한 연락 및 정보 전달 등                       |                    |
| [동의 거부시 불이익에 관한 사항]<br>- 정보주체는 개인정보의 수집·이용에 관한 사항에 대한 동의를 거부할 권리가 있습니다.<br>그러나 도이르 거보할 시 저희가 제공하는 서비스 이용이 제하될 수 있습니다. |                    |
| 개인정보 수집에 동의하십니까?                                                                                                    |                    |
| 다음페이지                                                                                                    |                    |
|                                                                                                    |                    |

### 성능인증 신청절차

### ■ 첨부파일 현황

| 규격서 등     | 파일 올리기<br>첨부 가능 건수 : 5개 / 건별 용량 : 15.0MB / 전체 용량 : 75.0MB                                                                        |
|-----------|----------------------------------------------------------------------------------------------------|
|           | (접두가등 · 5개)<br>* 시험검사성적서(3년이내 발급분 유효) 보유시 제출<br>* 제품규격서는 필수 제출서류입니다.<br>* 시험검사성적서, 제품소개서 등(공공기관이 구매할 수 있는 규격 또는 신기술인증제품 등의 규격제시) |
| 타기관성능검사여부 | ○성능검사서없음 ◉성능검사서있음                                                                                                    |
|           |                                                                                                    |
| 타기관성능검사서  | 파일 올리기<br>첨부 가능 건수 : 2개 / 건별 용량 : 30.0MB / 전체 용량 : 60.0MB                                                                        |
|           | (첨부가능: 2개)                                                                                                    |
|           |                                                                                                    |
| 제품이미지     | 파일 올리기<br>첨부 가능 건수 : 5개 / 건별 용량 : 15.0MB / 전체 용량 : 75.0MB                                                                        |
|           | (첨부가능 : 5개)                                                                                                    |

### ◘ 영문인증서 신청

| 신청여부                  | ○신청 ◉신청안함 |
|-----------------------|-----------|
| 영문업체명<br>(Company)    |           |
| 영문대표자명<br>(President) |           |
| 영문본사주소<br>(Address)   |           |

| □ 첨부파일 현황                    |
|------------------------------|
| ① 규격서 등(필수)                  |
| - 제품규격서                      |
| - 성능인증 신청근거서류(특허,            |
| 기술개발결과 완료 공문 등)              |
| ② 타기관성능검사여부(필수)              |
| - 제품 시험성적서 <b>(KOLAS 인정)</b> |
| - 발급중인 경우, 신청기업 명의의          |
| 공문을 제출하시기 바랍니다.              |
| * 공문 제목 : 시험성적서 제출확약         |
| (발급예정임을 명시)                  |
| ③ 제품이미지                      |
| - 제품 카탈로그, 기타 설명자료 등         |
| ※ 파일 업로드 시 파일명 설정방법          |
| - 업체명_규격서                    |
| - 업체명_성능검사서                  |
| - 업체명_특허관련서류                 |
| - 업체명_00개발사업 성공판정공문          |
| ※ 제품이미지 등 파일 개수가 많은          |
| 경우에는 압축 후 업로드 하세요            |

### 성능인증 신청절차

### ■ 영문인증서 신청

| 신청여부                  | ○신청 ◉신청안함                |
|-----------------------|--------------------------|
| 영문업체명<br>(Company)    |                          |
| 영문대표자명<br>(President) |                          |
| 영문본사주소<br>(Address)   |                          |
| 영문신청품목<br>(Product)   |                          |
|                       | * 영문인증서는 발급 후에도 신청가능합니다. |

### 💶 공개검증 정보제공 동의

| 공개검증<br>동의내용        | ○전부공개(규격설명서, 성능검사 성적서, 기타 설명자료)<br>○일부공개 ( □규격설명서 □성능검사 성적서 □요약서 ) |
|---------------------|--------------------------------------------------------------------|
| 요약서                 | 파일 올리기<br>첨부 가능 건수 : 1개 / 건별 용량 : 15.0MB / 전체 용량 : 15.0MB          |
| 요약서 양식              | [다운로드] 공개검증 요약서 양식                                                 |
| 정보 제공<br>및<br>활용동의서 | 파일 올리기<br>첨부 가능 건수 : 1개 / 건별 용량 : 15.0MB / 전체 용량 : 15.0MB          |
| 정보 제공               |                                                                    |

# □ 영문인증서 신청 ○ 영문인증서 발급 필요 시 입력 ○ 성능인증서 발급 후에도 별도로 신청 가능하오니 최초 신청 시 신청하지 않으셔도 무방합니다.

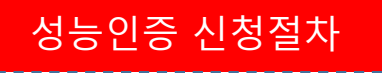

### 🗖 공개검증 정보제공 동의

| 공개검증<br>동의내용           | ○전부공개(규격설명서, 성능검사 성적서, 기타 설명자료)<br>○일부공개 ( □규격설명서 □성능검사 성적서 □요약서 ) |  |  |  |  |  |  |  |
|------------------------|--------------------------------------------------------------------|--|--|--|--|--|--|--|
| 요약서                    | 파일 올리기<br>첨부 가능 건수 : 1개 / 건별 용량 : 15.0MB / 전체 용량 : 15.0MB          |  |  |  |  |  |  |  |
| 요약서 양식                 | [다운로드] 공개검증 요약서 양식 클릭하여 다운로드                                       |  |  |  |  |  |  |  |
| 정보 제공<br>및<br>활용동의서    | 파일 올리기<br>첨부가능 건수 : 1개 / 건별 용량 : 15.0MB / 전체 용량 : 15.0MB           |  |  |  |  |  |  |  |
| 정보 제공<br>및<br>활용동의서 양식 | [다운로드] 공개검증 정보 제공 및 활용 동의서 양식 클릭하여 다운로드                            |  |  |  |  |  |  |  |

이전페이지

목록

신청

| □ 공개검증 정보제공 동의(필수)    |
|-----------------------|
| ※ 접수완료 후 14일간 공개됩니다.  |
| ① 공개검증 동의내용           |
| ⊙전부공개, 일부공개 중 선택      |
| - 전부공개 : 규격서, 시험성적서,  |
| 제품이미지 등 전부 공개         |
| - 일부공개 : 선택항목 한정하여 공개 |
| ② 요약서 및 정보제공 동의서 양식   |
| 다운로드, 작성 후 업로드        |
| ※ 공개검증 게시판 확인 방법      |
| ⊙ 공공구매종합정보 메인 페이지     |
| → SMPP 서비스 → 정보조회     |
| → 성능인증 공개검증           |
|                       |
| □ 신청 완료 방법            |
| ⊙ 페이지 하단 '신청' 클릭      |
| → 신청 완료               |

### 공개검증 정보제공 동의 관련 서식 설명

| [별지 제11호서식]                                                                                      | [별지 제14호서식]                                                                  |
|--------------------------------------------------------------------------------------------------|------------------------------------------------------------------------------|
| 정모 세종 및 활용 풍의서                                                                                   | 제출서류 안내                                                                      |
| <ol> <li>성능인증 신청과 관련하여 귀 기관이 본인으로부터 취득한 신용정보는<br/>『신용정보의이용및보호에관한법률』제23조 규정에 따라 타인에게 제</li> </ol> | 제품명         포델명         model-001 외 o 종           신청기업         대표자         1 |
| 공, 활용시 본인의 동의를 얻어야 하는 정보이므로 본인은 귀 기관이                                                            | 제품의 일반적 용도 및 기능                                                              |
| 다음의 신용성보를 신용성보십중기관, 신용성보업자, 신용성보 제공이용<br>자 등에게 제공하여 본인의 신용을 판단하기 위한 자료로서 활용하거나                   | ② 성능인증 공개검증 요약서(선택)                                                          |
| 공공기관에서 정책자료로 활용하도록 하는데 동의합니다.                                                                    | - 정보 제공 동이서 익부공개                                                             |
| 2. 다음과 같이 본인이 제출한 신청서류 등 관련정보를 성능인증 처리 절차에                                                       |                                                                              |
| 따라 공개하고 의견을 접수하는데 동의합니다.                                                                         | → 요약서 선택 시 작성                                                                |
|                                                                                                  |                                                                              |
| 개인신용정보<br>- 범인 및 개인식별 정보(법인명, 성명, 법인, 생년월일, 주소 등)<br>- 본인과 관려되 기업의 재무정보                          | 3                                                                            |
| 및 기업신용정보 - 본인과 관련된 기업의 기타 정보 등                                                                   | 제품에 적용된 기술 내용                                                                |
| 공개검증 			 전부 공개 (규격설명서, 성능검사 성적서, 기타 성명자로)                                                        | 신청 제품에 적용된 기술을 설명하되,                                                         |
| (V표시) ····································                                                       | 성능인중 신청자격요건에 해당하는 기술임을 표시                                                    |
|                                                                                                  | 일반 제품과 대비되는 차별적 품질·성능                                                        |
| 년 월 일                                                                                            | 지리서이는 서는 우기를 주며차 수 이는 개교적 기금 계계(이즈 지원서정서 등)                                  |
| 회사(법인)명: (인)                                                                                     | 성능인중 신청 시 제출한 규격의 특징을 표시                                                     |
| 동의자(대표자)명: (인)                                                                                   |                                                                              |
| 생년월일(대표자) :                                                                                      | 신경 모델(ㅠㅋ)<br>다수 제품의 성능인 <del>종을</del> 신청한 경우 대표 모델과 나머지 모델의 차이적 표시           |
| 버이드로바초 .                                                                                         |                                                                              |
| <u>김인중국민오</u> .                                                                                  |                                                                              |
| <u>사업자등록번호 :</u>                                                                                 | <u>모델영 그기 새질 용당 비고</u><br>A001 대표모델                                          |
| 주 소:                                                                                             | A002                                                                         |
|                                                                                                  | A003                                                                         |
| 전문기관장 귀하                                                                                         | * 공개검중 주요내용은 4~5페이지 내외로 분량을 조절                                               |

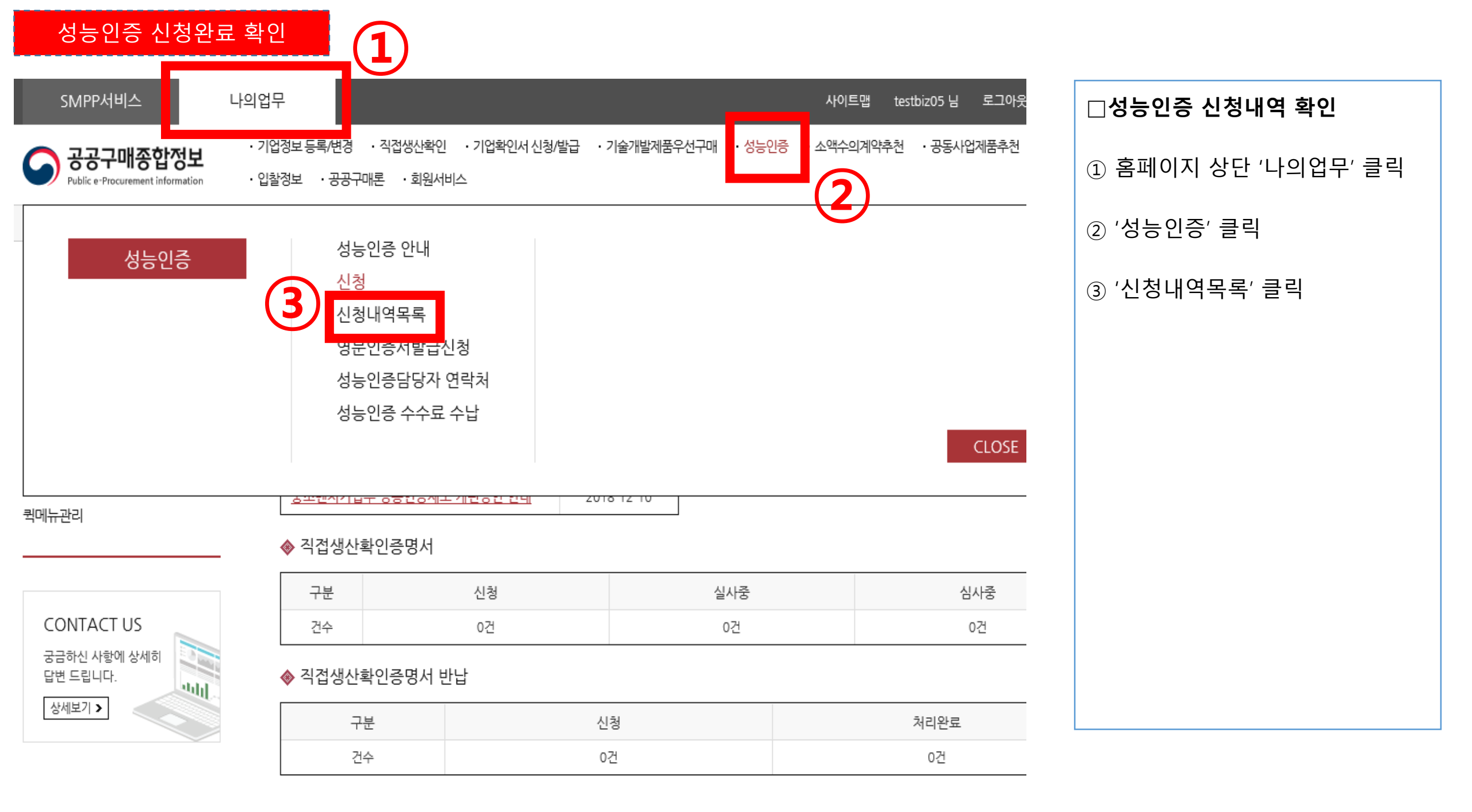

|         |                   |                      |                    |              |       |         |                |                     | -   |                                                                 |
|---------|-------------------|----------------------|--------------------|--------------|-------|---------|----------------|---------------------|-----|-----------------------------------------------------------------|
| 신규      | (1)<br>2019-01-01 | 산학연-201<br>9-01-0002 | <u> 강등인당 데스트세품</u> | <u>접수대기중</u> | · 담당  | 간사의     | 확인 후 <b>'수</b> | -납요청'               | 상태로 | L 변경됩니다.                                                        |
|         | 201900003         | 2018-01-0<br>1       | 서도이즈 데스트렌프         |              | · 정상? | 적인 신청   | 형 완료 상태        | 태입니다.               |     |                                                                 |
| 신청구분    | 신청번호<br>신청일자      | 접수일자<br>접수번호         | 신청품목               | 진행단계         | 인증번호  | 유효기간    | 종합결과서          | 인증서<br>e-카탈로그<br>작성 |     |                                                                 |
| 전체   1개 | 1                 |                      |                    |              |       |         | 목록개수 157       | 개 ▼ 선택              |     |                                                                 |
|         |                   |                      | 검색                 | 초기화          |       |         |                | ▲ 더보기               |     | ※ 급구기한 데 구구표 미급 지<br>접수 반려(신청취소)되오니, 기한 내<br>수수료 수납을 완료하여야 합니다. |
| 🔊 접수일자  | <b>(</b>          | 1~                   |                    |              |       |         |                |                     |     | ※ 나비기하 내 스스크 미나 시                                               |
| ≫ 신청일자  | <b>(</b>          | 2 ~                  | 🗰 🕟 진행단계           | ᅨ 전체         | • 0   | 신청구분 전체 | · ·            |                     |     | 수수료 금액 및 납부기한이 이메일,<br>문자메시지로 안내됩니다.                            |

□ 신청내역목록(접수대기중)

상태입니다.

○ 신청 후 전문기관의 서류검토중인

⊙ 전문기관이 접수를 완료한 경우

진행단계가 '수납요청'으로 변경되며

### \*\* 발급된 성능인증 내용이 e-카탈로그 작성으로는 변경되지 않습니다.

- 기술개발제품의 등록된 물품에대해 e-카탈로그 등록 및 작성

○ e-카탈로그 작성

#### ※ 발급/신청된 품목을 선택하여 상세화면의 최하단 재신청 또는 재발급 버튼을 사용하면 됩니다.

- 성능인증 신청이 "신청취소", "반려" 등으로 발급이 진행되지 않은 상태에서 기존에 신청했던 내용을 불러와서 다시 신청

○ 성능인증 확인서 재신청

### 성능인증 신청완료 확인

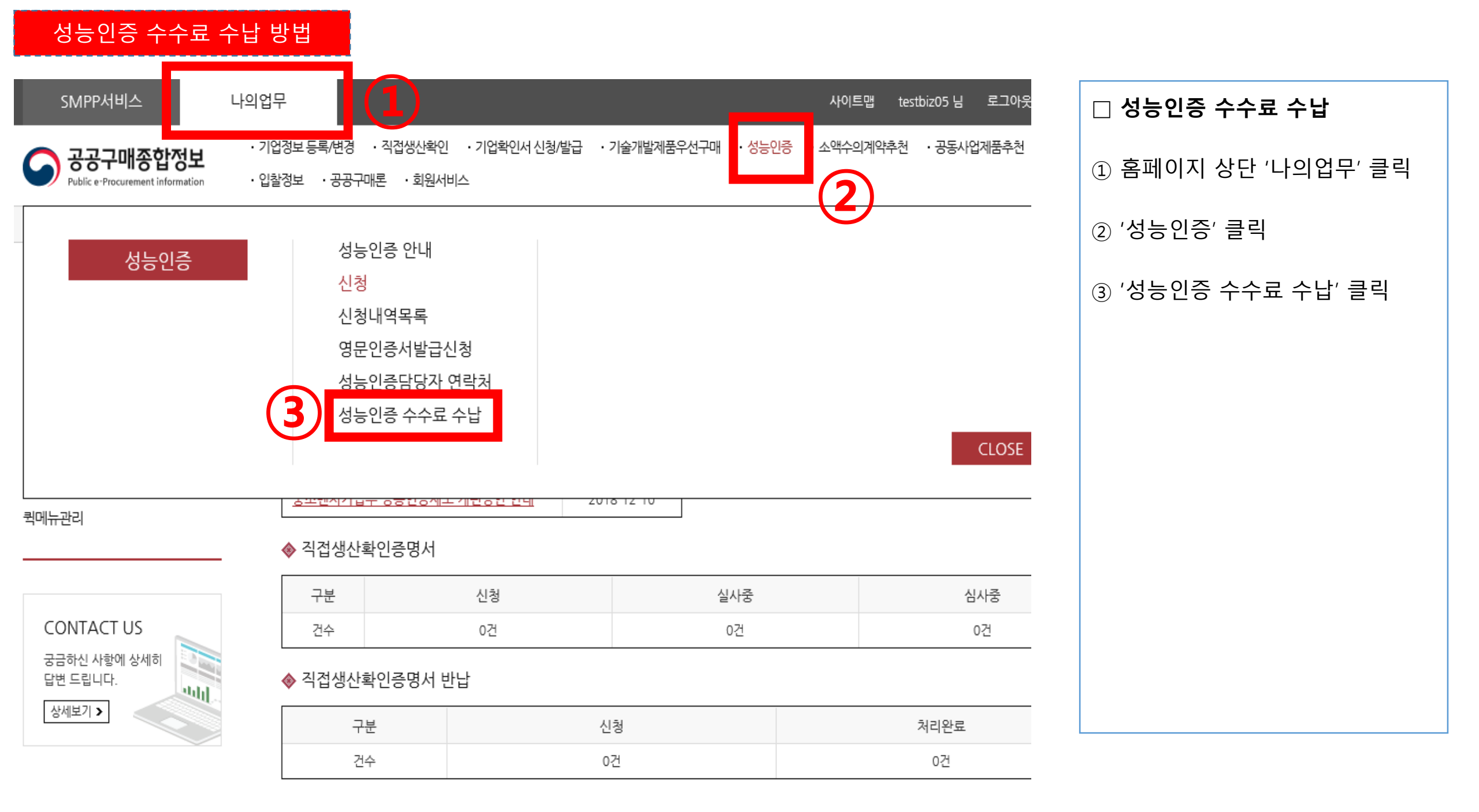

○ 환불완료 : 결제완료된 건이 환불이 완료된 상태

○ 결제완료 : 성능인증 수수료 결제가 완료된 상태

○ 수납요청 : 서류검토가 완료되어 수납요청 안내 문자를 받은 3영업일 이내에 수납이 필요한 상태

〇 접수대기중 : 전문기관에서 서류검토가 진행중인 상태

#### = 진행단계 안내

"현금영수증 발급"에 "예"를 체크하지 않아 현금영수증 발급이 신청되지 않은 경우입니다. 이 경우는 "<mark>수납"</mark>탭에서 "현금영수증 발급 신청" 버튼을 누른 3일 후 <sup>"</sup>www.hometax.go.kr"에서 확인 가능합니다.

※ 국세청 홈택스에서 현금영수증 발행내역이 보이지 않으면 결제 완료시

\* 국세청 홈택스 접속하여 현금영수증 발급수단 정보의 별도 입력이 필요할 수도 있습니다.

<mark>확인</mark>할 수 있습니다.

수납 마무리단계에서 "현금영수증 발급 유무"에 "예"를 체크한 경우에는 현금영수증 발행유무를 국세청 홈텍스에서 확인할 수 있습니다.
 · 현금 영수증 발행내역은 "www.hometax.go.kr"(국세청 홈텍스)에 접속하여 비용 지급한 구매자의 휴대폰번호나 사업장정보등으로

= 가상계좌 결제시 안내

수납요청 안내 문자를 받은 3영업일이내 수납완료하여야하며, 미수납시 4영업일 자동취소됩니다.
 수납요청건 중에 일부는 취소가 필요한 경우 좌측 "신청발급내역" 메뉴에서 "신청취소"후 수납진행

○ 신청한 성능인증 건이 모두 서류검토가 완료되어야 수납이 가능합니다.

○ 수납은 가상계좌 방법으로 가능합니다.

성능인증 수수료 수납 방법

■ 수납 안내

# 성능인증 수수료 수납 및 환불

🕂 확대 🗖 축소 🔟 리셋 🖶 프린트

 1 페이지 스크롤 하단으로 이동
 2 페이지 하단에서 수수료 수납 업무처리 가능

□ 성능인증 수수료 수납 페이지-1

### 성능인증 수수료 수납 방법

| = 진행단7                                       | 계 안내                                                        |                   |              |                 |              |         |          |            |        |  | ] 성능인증 | · 수수료 | 수납 페 | 이지-2 |
|----------------------------------------------|-------------------------------------------------------------|-------------------|--------------|-----------------|--------------|---------|----------|------------|--------|--|--------|-------|------|------|
| 이 접수대<br>이 수납와<br>이 결제와<br>이 환불와             | 내기중 : 전문기관여<br>요청 : 서류검토가 위<br>한료 : 성능인증 수석<br>한료 : 결제완료된 김 |                   | c            | › 신청 제품<br>클릭합니 | 품 목록의<br> 다. | 우측 '수   | `납'을     |            |        |  |        |       |      |      |
| <ul> <li>▶ 신청일자</li> <li>● 수납 진행[</li> </ul> | 2018-12-02 🗰<br>단계 전체 🔹                                     | · 2019-01-02<br>▼ | 曲<br>중발급 전체  | 수납일자            | <b>#</b>     | ~       |          | <u>^</u> 상 | 세내용 닫기 |  |        |       |      |      |
| 전체 금액 :                                      | 700,000원                                                    | 전체   1건           | 2            | 생 초             | 기화           |         | 목록       | 개수 15개     | ▼ 선택   |  |        |       |      |      |
| ※ 수납버튼                                       | 을 클릭하여 "가                                                   | 상계좌"를 발급받         | 은 경우 면담      | 자 휴대번호로         | 리은행/계좌       | 번호/입금금익 | 백이 안내됩니! | 다.         |        |  |        |       |      |      |
| 접수번호                                         | 업체명                                                         | 사업자번호             | 수납금액         | 수납요청일           | 수납일          | 수납완료일   | 현금영수증    | 진행단계       | 수납방법   |  |        |       |      |      |
| 201900002                                    | 공공구매테스트(<br>체123                                            | 업 209813805<br>9  | 700,000<br>원 |                 |              |         |          | 수납요청       | 수납     |  |        |       |      |      |
|                                              |                                                             |                   |              |                 |              |         |          |            |        |  |        |       |      |      |

1

### 성능인증 수수료 수납 방법

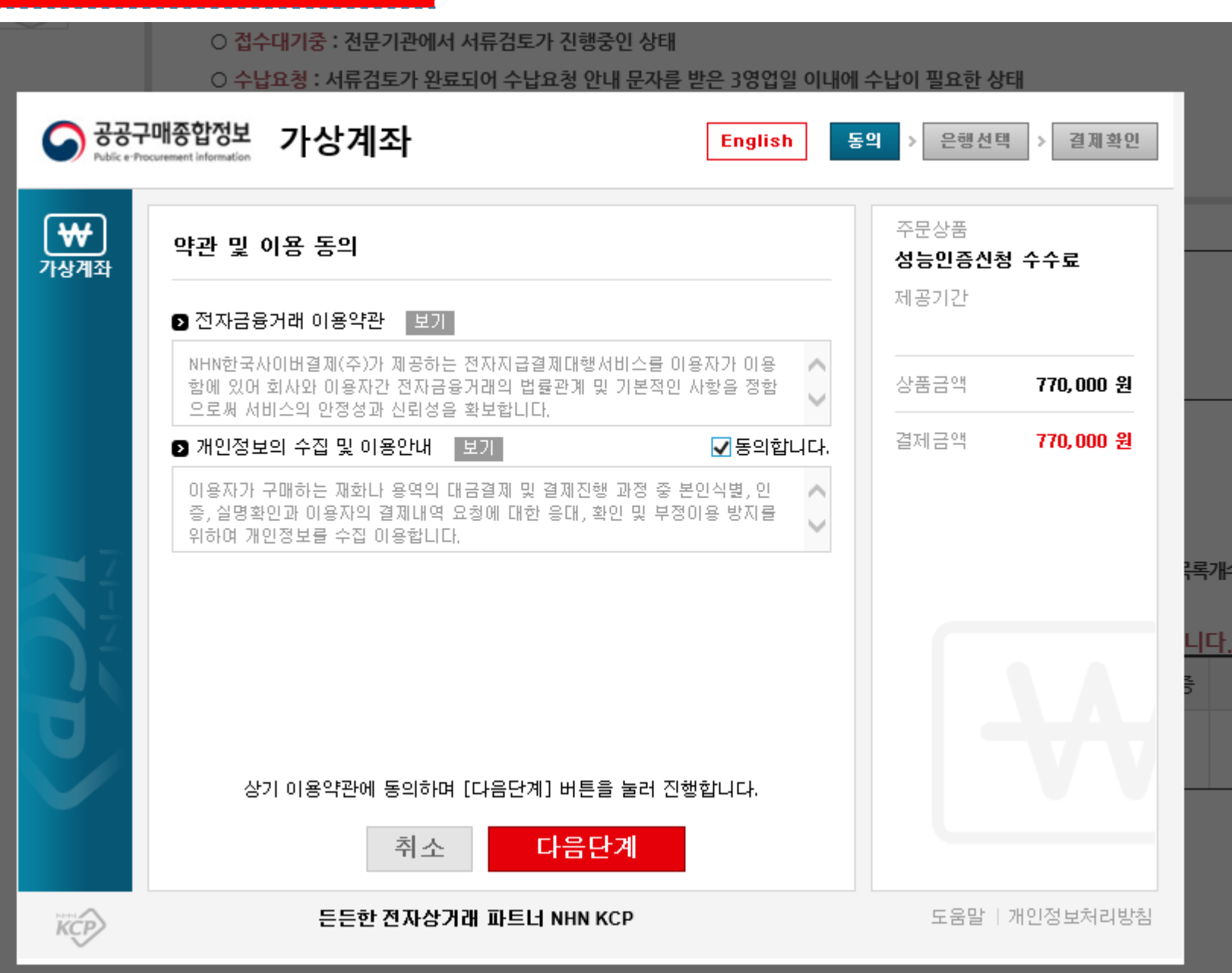

 □ 가상계좌 발급 이용동의 단계
 ○ 가상계좌를 통한 계좌이체 방식으로 납부가 가능합니다.
 ○ 결제페이지 안내에 따라 은행을 선택 후 발급된 가상계좌에 입금합니다.

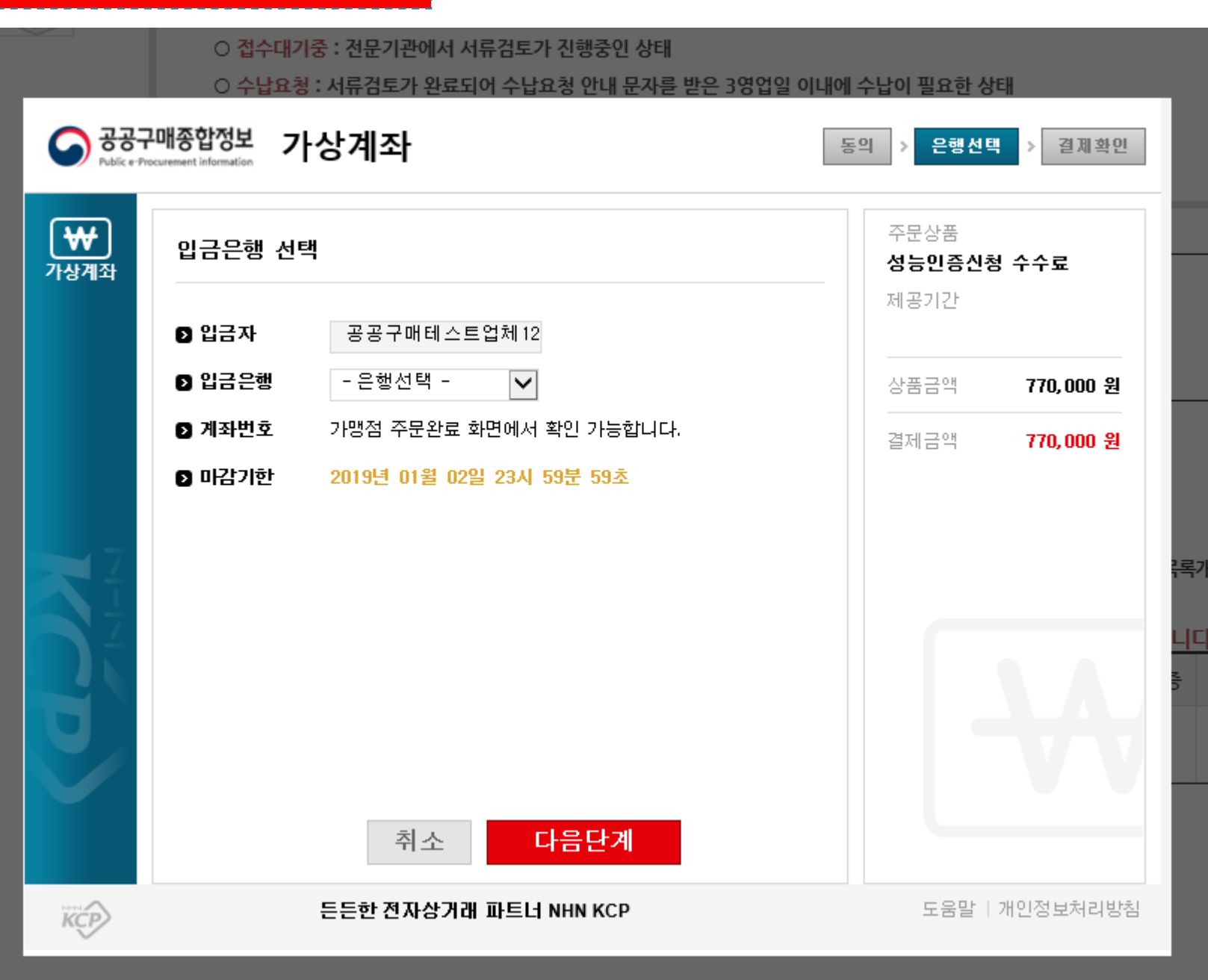

 가상계좌 발급 단계
 가상계좌를 발급받으실 은행을 선택 후 다음단계를 진행합니다.
 발급받으신 가상계좌에 성능인증 수수료 금액을 입금하시면 신청 절차가 완료됩니다.

○ e-카탈로그 작성

≫ 신청일자

🕟 접수일자

|          | ~ | <b></b>    | ≫ 진행단계 | 전체 | • | ≫ 신청구분 | 전체 |
|----------|---|------------|--------|----|---|--------|----|
| <b>#</b> | ~ | <b>***</b> |        |    |   |        |    |

검색

-

▲ 더보기

### \*발급된 성능인증 내용이 e-카탈로그 작성으로는 변경되지 않습니다.

- 기술개발제품의 등록된 물품에대해 e-카탈로그 등록 및 작성

|         | 수수료 수납완료(신청 완료)     |
|---------|---------------------|
| $\odot$ | 성능인증 수수료 납부완료 시     |
|         | 적합성심사중 상태로 변환됩니다.   |
| $\odot$ | 심사일정은 신청서에 입력하신     |
| -       | 성능인증 담당자의 이메일, 휴대폰  |
|         | 등을 통해 별도로 안내해 드립니다. |

| 전체   1개 |                                |                                        |                   |            |      |      | 목록개수 157 | . ▼ 선택              |
|---------|--------------------------------|----------------------------------------|-------------------|------------|------|------|----------|---------------------|
| 신청구분    | 신청번호<br>신청일자                   | 접수일자<br>접수번호                           | 신청품목              | 진행단계       | 인증번호 | 유효기간 | 종합결과서    | 인증서<br>e-카탈로그<br>작성 |
| 신규      | 201900003<br>(1)<br>2019-01-01 | 2018-01-0<br>1<br>산학연-201<br>9-01-0002 | <u>성능인증 테스트제품</u> | 적합성심사<br>중 |      |      |          |                     |
|         |                                |                                        |                   |            |      |      |          |                     |

초기화

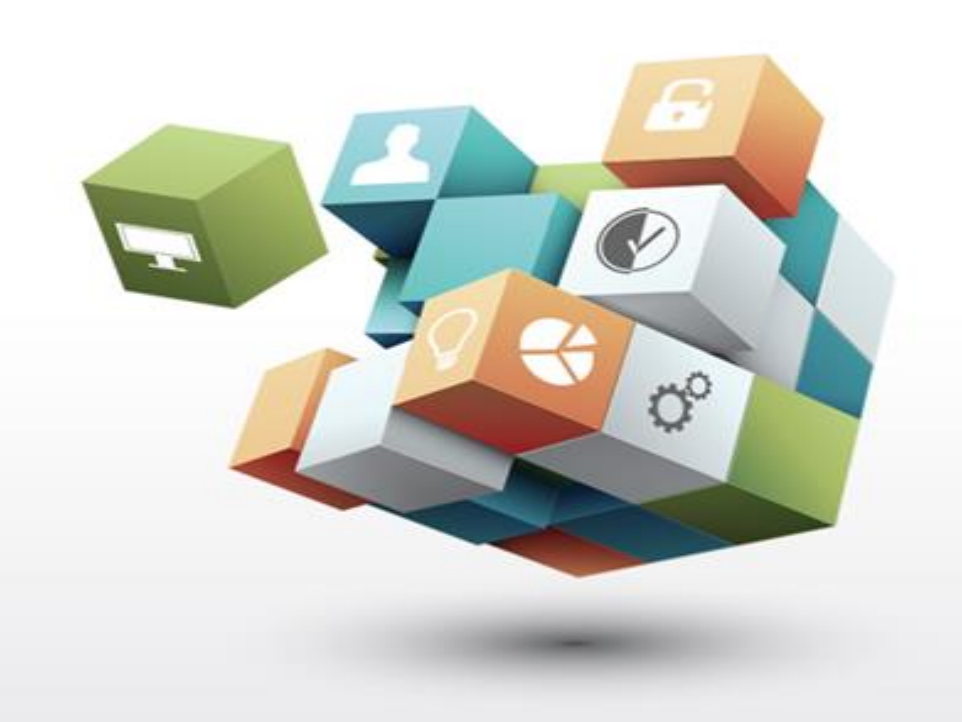

# 감사합니다.

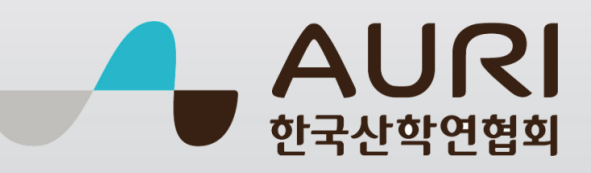